## Using Comodo Personal Firewall to block external connections to DC++

Comodo is a bit tricky to configure properly, as it had a nasty habit of removing old firewall rules when adding new ones. So you may need to repeat some of these steps if you find it is being a pain.

1. First close DC++. Configuring the rules with it open may mean they get over written when you do next close it.

2. Open the main Comodo window and find your way to the Application Monitor Section (via Security at the top). Scroll down to any existing DC++ rules and remove them. You will be writing your own and those will just have the default settings. Remove any existing DC++ Rules.

| 🕼 сом      | ODO Firewall Pro       | Ĵ.                                                 |                                 |           |                  |            |  |
|------------|------------------------|----------------------------------------------------|---------------------------------|-----------|------------------|------------|--|
| 6          | соморо                 | Firewall Pro                                       |                                 |           | CO SO CONTRACTOR | Y S        |  |
| ſ          |                        |                                                    |                                 |           |                  | 0          |  |
| SUM        | MMARY SE               | CURITY ACTIVITY                                    |                                 |           |                  | Custom     |  |
| 5          | Tasks                  | Application Contro                                 | l Rules                         |           |                  |            |  |
|            |                        | C Turn On 🕫 T                                      | urn Off                         |           | 🕂 Add 🖉 Edit     | 👼 Remove   |  |
| -          | Application<br>Monitor | Application                                        | Destination                     | Port      | Protocol         | Permission |  |
| -          |                        | Apache.exe                                         | [Any]                           | [Any]     | TCP/UDP In       | Allow      |  |
|            | Component              | DCPlusPlus.exe                                     | 127.0.0.1                       | [Any]     | TCP/UDP In/Out   | S Allow    |  |
| - <u>-</u> | Monitor                | DCPlusPlus.exe                                     | RANGE : 137.205.140.0 - 255     | [Any]     | TCP/UDP In/Out   | 🖲 Block    |  |
|            | Network                | DCPlusPlus.exe                                     | RANGE : 0.0.0.1 - 127.0.0.0     | [Any]     | TCP/UDP In/Out   | 🖲 Block    |  |
|            | Monitor                | DCPlusPlus.exe                                     | RANGE : 127.0.0.2 - 137.205     | [Any]     | TCP/UDP In/Out   | 🗷 Block    |  |
|            |                        | DCPlusPlus.exe                                     | RANGE : 137.205.0.0 - 137.2     | [Any]     | TCP/UDP In/Out   | 🥝 Allow    |  |
| - T        | Advanced               | 🔁 Filezilla Server                                 | [Any]                           | [Any]     | TCP/UDP In       | S Allow    |  |
| _          |                        | 🕑 firefox.exe                                      | [Any]                           | [Any]     | TCP/UDP In       | 🥝 Allow    |  |
|            |                        | irefox.exe                                         | [Any]                           | [Any]     | TCP/UDP Out      | S Allow    |  |
|            |                        | mlsvc.exe                                          | [Any]                           | [Any]     | TCP/UDP In       | 🥝 Allow    |  |
|            |                        | 🌺 stunnel.exe                                      | RANGE : 0.0.0.0 - 255.255.2     | 0 - 65535 | TCP/UDP In/Out   | 🥝 Allow    |  |
|            |                        | V2 winvnc4.exe                                     | [Any]                           | [Any]     | TCP/UDP In       | S Allow    |  |
|            |                        | V2 winvnc4.exe<br>Details<br>Please select an iter | [Any]<br>m to view its details. | [Any]     | TCP/UDP In       | ✓ Allow    |  |

3. Next click Add at the top to start adding new rules. In the Application/Program Path box, put in the path to your DCPlusPlus.exe (usually found in C:\Program Files\DC++) and tick the box for 'Skip Parent check'. You will have to do this for each of the DC++ rules you create.

| – Application / Parent Application ———————————————————————————————————— |                                                         |  |  |  |  |  |  |
|-------------------------------------------------------------------------|---------------------------------------------------------|--|--|--|--|--|--|
| DCPlusPlus.exe                                                          | Browse                                                  |  |  |  |  |  |  |
| C Learn the parent                                                      | C Specify a parent                                      |  |  |  |  |  |  |
|                                                                         |                                                         |  |  |  |  |  |  |
|                                                                         | ent Application<br>DCPlusPlus.exe<br>C Learn the parent |  |  |  |  |  |  |

4. In the lower section, make sure that Allow is set for the action, TCP or UDP for the Protocol and In/Out for the Direction.

| C Allow all activities for this application                                                                                                    |                |                  |               |  |  |  |  |  |
|----------------------------------------------------------------------------------------------------|----------------|------------------|---------------|--|--|--|--|--|
| <ul> <li>O Apply the following the following the follo</li></ul> | owing criteria |                  |               |  |  |  |  |  |
| General                                                                                                    |                |                  |               |  |  |  |  |  |
|                                                                                                    | Destination IP | Destination Port | Miscellaneous |  |  |  |  |  |
|                                                                                                    |                |                  |               |  |  |  |  |  |
| Action :                                                                                                    | Allow          |                  |               |  |  |  |  |  |
| Protocol :                                                                                                    | TCP or UDP 💌   |                  |               |  |  |  |  |  |
| Direction :                                                                                                    | In/Out         |                  |               |  |  |  |  |  |
|                                                                                                    |                |                  |               |  |  |  |  |  |
|                                                                                                    |                |                  |               |  |  |  |  |  |
|                                                                                                    |                |                  |               |  |  |  |  |  |

5. Next go to the "Destination IP" tab. Make sure 'Apply the following criteria' is selected, and tick the box for Single IP and enter 127.0.0.1 as the IP

| Application Control Rule                                |
|---------------------------------------------------------|
| COMODO   Firewall Pro Application Control Rule          |
| Application / Parent Application                        |
| C:\Program Files\DC++\DCPlusPlus.exe Browse             |
| Skip parent check C Learn the parent C Specify a parent |
|                                                         |
| C Allow all activities for this application             |
| Apply the following criteria                            |
| General Destination IP Destination Port Miscellaneous   |
| Exclude (i.e NOT the choice below)                      |
| C Any IP: 127.0.0.1                                     |
| O Single IP                                             |
| O IP Range                                              |
| O IP Mask                                               |
| C Zone                                                  |
| C Host Name                                             |
|                                                         |
| OK Cancel Help                                          |

6. Click Add again to start adding another rule. Again set the DCplusPlus.exe in program Files as the application Path. Allow, TCP or UDP and In/Out as the General options, and go to the Destination IP tab.

This time, select IP range as the option. Put 137.205.0.0 as the first IP and 137.205.140.0 as the last IP.

| pplication Control Rule 🛛 🛛                                                                                                    |
|----------------------------------------------------------------------------------------------------|
| COMODO   Firewall Pro Application Control Rule                                                                                       |
| Application / Parent Application         C:\Program Files\DC++\DCPlusPlus.exe         Browse                                         |
| <ul> <li>Skip parent check</li> <li>C Learn the parent</li> <li>C Specify a parent</li> </ul>                                        |
| C Allow all activities for this application<br>Apply the following criteria<br>General Destination IP Destination Port Miscellaneous |
| Exclude (i.e NOT the choice below)                                                                                                   |
| C Any Start IP: 137 . 205 . 0 . 0                                                                                                    |
| O Single IP                                                                                                    |
| C Zone<br>C Host Name                                                                                                    |
| OK Cancel Help                                                                                                    |

7. Click Add again to start adding another rule. Again set the DCplusPlus.exe in program Files as the application Path. Block, TCP or UDP and In/Out as the General options.

| Application Control Rule 🛛 🔀                            |  |  |  |  |  |  |  |
|---------------------------------------------------------|--|--|--|--|--|--|--|
| COMODO   Firewall Pro Application Control Rule          |  |  |  |  |  |  |  |
| Application / Parent Application                        |  |  |  |  |  |  |  |
| C:\Program Files\DC++\DCPlusPlus.exe Browse             |  |  |  |  |  |  |  |
| Skip parent check C Learn the parent C Specify a parent |  |  |  |  |  |  |  |
|                                                         |  |  |  |  |  |  |  |
| O Allow all activities for this application             |  |  |  |  |  |  |  |
| <ul> <li>Apply the following criteria</li> </ul>        |  |  |  |  |  |  |  |
| General D. H. H. T. D. H. H. D. H. H.                   |  |  |  |  |  |  |  |
| Destination IP   Destination Port   Miscellaneous       |  |  |  |  |  |  |  |
| Action : Block                                          |  |  |  |  |  |  |  |
| Protocol : TCP or UDP 💌                                 |  |  |  |  |  |  |  |
| Direction : In/Out                                      |  |  |  |  |  |  |  |
|                                                         |  |  |  |  |  |  |  |
|                                                         |  |  |  |  |  |  |  |
|                                                         |  |  |  |  |  |  |  |
|                                                         |  |  |  |  |  |  |  |
| OK Cancel Help                                          |  |  |  |  |  |  |  |

8. Now go to the Destination IP tab. This time, select IP range as the option. Put 0.0.0.1 as the first IP and 127.0.0.0 as the last IP.

| Apply the following criteria |                      |            |         |   |     |   |    |      |       |      |
|------------------------------|----------------------|------------|---------|---|-----|---|----|------|-------|------|
| General                      | Destination IP       | Des        | tinatio | n | Por | t | Mi | isce | ellan | eous |
| 🔲 Exclude (i.)               | e NOT the choice bel | low)       |         |   |     |   |    |      |       |      |
| 🔿 Any                        |                      | Start IP : | 0       |   | 0   |   | 0  |      | 1     | 1    |
| 🔿 Single IP                  |                      | <b>E</b>   | 127     |   | 0   |   | 0  |      | 0     | 1    |
| 💿 IP Range                   |                      | ENUIF.     | 121     | • | 0   | • | 0  | •    | 0     |      |
| 🔿 IP Mask                    |                      |            |         |   |     |   |    |      |       |      |
| 🔿 Zone                       |                      |            |         |   |     |   |    |      |       |      |
| 🔿 Host Name                  | 9                    |            |         |   |     |   |    |      |       |      |

9. Click Add again to start adding another rule. Again set the DCplusPlus.exe in program Files as the application Path. Block, TCP or UDP and In/Out as the General options, then go to the Destination IP tab. This time, select IP range as the option. Put 127.0.0.2 as the first IP and 137.205.0.0 as the last IP.

| Apply the following criteria |                     |            |          |       |      |        |      |
|------------------------------|---------------------|------------|----------|-------|------|--------|------|
| General                      | Destination IP      | Des        | tination | Port  | Misc | ellan: | eous |
| Exclude (i.)                 | e NOT the choice be | low)       |          |       |      |        |      |
| 🔿 Any                        |                     | Start IP : | 127 .    | 0.    | 0.   | 2      |      |
| 🔿 Single IP                  |                     | End IP ·   | 137      | 205   | Π    | Ο      |      |
| 💿 IP Range                   |                     | LIGH .     | 101 .    | 200 . | · •  | 0      |      |
| 🔿 IP Mask                    |                     |            |          |       |      |        |      |
| 🔿 Zone                       |                     |            |          |       |      |        |      |
| 🔿 Host Name                  | e                   |            |          |       |      |        |      |

10. Click Add again to start adding another rule. Again set the DCplusPlus.exe in program Files as the application Path. Block, TCP or UDP and In/Out as the General options, then go to the Destination IP tab. This time, select IP range as the option. Put 137.205.140.0 as the first IP and 255.255.255.255 as the last IP.

| Apply the following criteria |                     |            |               |               |  |  |  |  |
|------------------------------|---------------------|------------|---------------|---------------|--|--|--|--|
| General                      | Destination IP      | Des        | tination Port | Miscellaneous |  |  |  |  |
| 🔲 Exclude (i.                | e NOT the choice be | wow)       |               |               |  |  |  |  |
| O Any                        |                     | Start IP : | 137 . 205 .   | 140.0         |  |  |  |  |
| ○ Single IP<br>⊙ IP Range    |                     | End IP :   | 255 . 255 .   | 255 . 255     |  |  |  |  |
| 🔿 IP Mask                    |                     |            |               |               |  |  |  |  |
| 🔿 Zone                       |                     |            |               |               |  |  |  |  |
| 🔿 Host Name                  | е                   |            |               |               |  |  |  |  |

You're all done now! Enjoy